# Registering for the TOEFL iBT Test Using a Voucher

October 2022

amideast

### Step 1: Create and Log In to Your TOEFL Account

- Create a TOEFL account at <u>www.ets.org/toefl</u>.
- Log in to your TOEFL account at <u>Sign In for</u> <u>Test Takers</u> (ets.org).

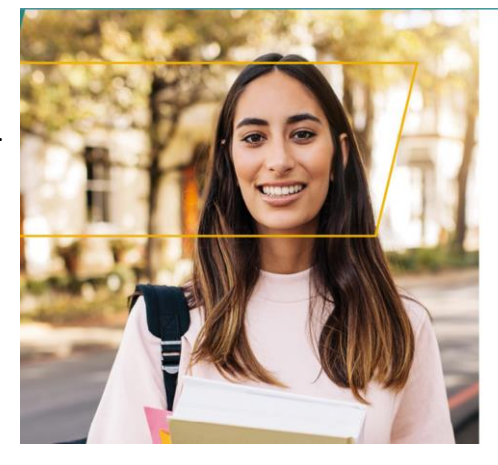

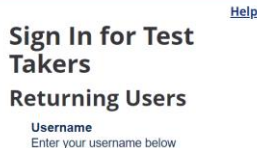

| Remember Username      | Forgot Usernan |
|------------------------|----------------|
| Password               |                |
| Enter your password be | low            |
| <b>A</b>               | 8              |
|                        | Forgot Passwo  |
| Sign In                |                |
|                        |                |

1

### Step 2: Select Your Test Center and Test Date

 Click on "Register / Find Test Centers, Dates."

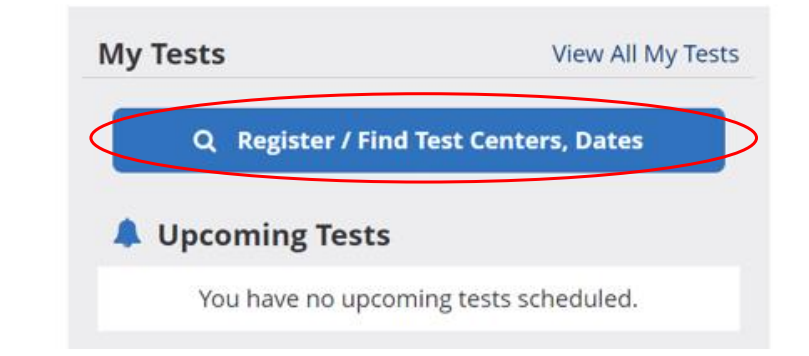

### Step 3: Select your test Select your test. Choose your Test. TOEFL iBT 🚺 What are the differences? • If you are taking TOEFL iBT (at a test center) this for TOEFL iBT Home Edition 🚺 Info application to TOEFL iBT Paper Edition 🚯 Info Jordanian graduate **TOEFL Essentials** programs, )TOEFL Essentials 🚺 Info choose TOEFL iBT.

# Step 4: Choose the Location and the 2-Month Period

| • Type "Amman,<br>Jordan" into the<br>location box and                 | Amm<br>Use | est centers at or near this loo<br>nan, Jordan<br>e my current location | cation:                        |  |  |          |
|------------------------------------------------------------------------|------------|-------------------------------------------------------------------------|--------------------------------|--|--|----------|
| the two month-<br>period during<br>which you<br>would like to<br>test. | Find       | <b>test dates within this 2-mon</b><br>October<br>2022                  | th period:<br>November<br>2022 |  |  |          |
| • Click "Continue"<br>at the bottom<br>right.                          | Restri     | cted Reservation Code (If Ap                                            | plicable): 🚺 <u>Info</u>       |  |  |          |
|                                                                        |            |                                                                         |                                |  |  | Continue |

By Distance

By Date

5

### Step 5: Choose Your Test Date

• Select the test date you want from the options in the calendar.

|    |     | JCto  | ber   | 2022 | -  |     |     |    | N  | ovei | mber | 202 | 22    |    |
|----|-----|-------|-------|------|----|-----|-----|----|----|------|------|-----|-------|----|
| Su | Мо  | Tu    | We    | Th   | Fr | Sa  |     | Su | Мо | Tu   | We   | Th  | Fr    | Sa |
|    |     |       |       |      |    | 1   |     |    |    | 1    | 2    | 3   | 4     | 5  |
| 2  | 3   | 4     | 5     | 6    | 7  | 8   |     | 6  | 7  | 8    | 9    | 10  | 11    | 12 |
| 9  | 10  | 11    | 12    | 13   | 14 | 15  |     | 13 | 14 | 15   | 16   | 17  | 18    | 19 |
| 16 | 17  | 18    | 19    | 20   | 21 | 22  |     | 20 | 21 | 22   | 23   | 24  | 25    | 26 |
| 23 | 24  | 25    | 26    | 27   | 28 | 29  |     | 27 | 28 | 29   | 30   |     |       |    |
| 30 | 31  |       |       |      |    |     |     |    |    |      |      |     |       |    |
|    | Sea | ats A | vaila | able |    | Lat | e F | ee |    | No S | eats | Ava | ilabl | e  |

### Step 6: Choose Your Test Center

- For applicants to Jordanian graduate programs, choose one of the Amideast Jordan test centers, APCU-8745 or STN10446A
- Click on "Show Test Times and Register."
- Additional centers will be added in the future.

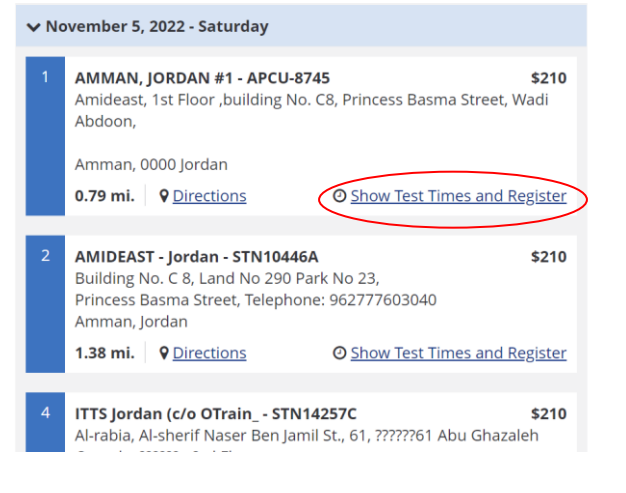

### Step 7: Choose Your Test Time

 Select "Register" next to the test time.

| Amman, | 0000 | Jordan |
|--------|------|--------|
|--------|------|--------|

0.79 mi. **Q** Directions

O Hide Test Times

8:00 AM Seats Available ( 🛱 <u>Register</u>

7

### Step 8: Read and Agree to the Terms and Conditions

- Review the Requirements, Accommodations, and
- Acknowledgement.
- Check the box acknowledging you have read and understand the term and conditions
- Click "Next."

| requesting or receiving test scores. |  |
|--------------------------------------|--|
|                                      |  |

#### Personal Information

In registering for the Testing Services, you acknowledge and agree that we have the right to obtain, collect, store use, disclose and analyze (collectively, "Process") your Personal Information as described in the Privacy Notice (including to public authorities and score recipients). Your Personal Information may include your full name, home address, email address, telephone number, social security or similar number, passpont number, national ID number, gender, nationality, age, date of birth, responses to other background information may also include biometric data such as fingerprints, if you test in a test center, and audio recordings, facial images, video files and analysis of your behavior (such as keystroke patterns) during the test sessions Our Processing of Personal Information may be subject to legal limitations in the jurisdiction in which you receive the Testing Services.

#### - How We Process Your Personal Information

We Process your Personal Information as described in the Privacy Notice, as needed to provide the Testing Services and for related business

understand the terms acknowledge and understand the terms and conditions outlined in the Acknowledgement and agree to the ETS Terms and Conditions and conditions

#### CANCEL

Step 9: Enter Your ID Details

Enter your identification information:

Passport

National

 $\geq$ 

Na ID Enter letters and numbers only - no special characters, hyphens or spaces. Example:\*\*12345 - enter as 12345 You are required to enter one ID before you can register for a test.\*

### PASSPORT

| Country:                           | ID: |
|------------------------------------|-----|
| Select                             | •   |
|                                    |     |
| National ID                        |     |
| National ID<br><sup>Country:</sup> | ID: |

## Step 10: Complete Your Profile

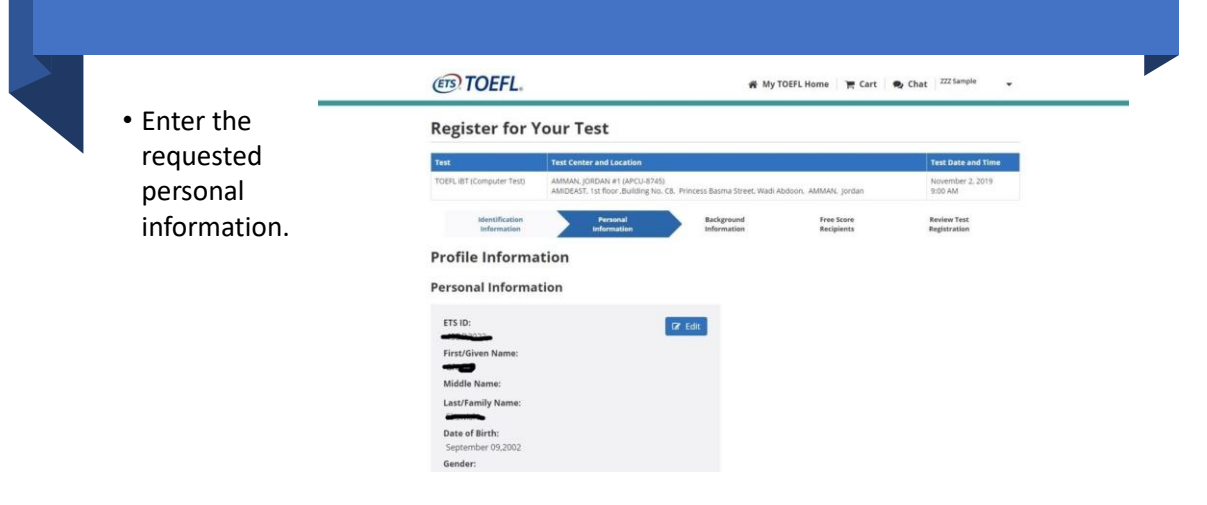

### Step 11: Complete the Background Section

 Fill in the requested information about your background

|                                                         | Test Center and Location                                                                                                    | Test Date and Time                                   |
|---------------------------------------------------------|----------------------------------------------------------------------------------------------------|------------------------------------------------------|
| TOEFLIBT (Computer Test)                                | AMMAN, JORDAN #1 (APCU-8745)<br>AMIDEAST, 1st floor Building No. C8, Princess Basma Street, Wadi Abdoon, AMMAN, Jordan                                                                               | November 2, 2019<br>9:00 AM                          |
| Identification                                          | Personal Background Free Score<br>Information Recipients                                                                                                    | Review Test<br>Registration                          |
| TOEFL ® Search<br>If you are not pa<br>Note: Individual | Service.<br>ticipating in the TOEFL Search Service, your responses to these questions will be used for<br>responses are not communicated to any institution or agency if you do not participate in 1 | research purposes only.<br>the TOEFL Search Service. |
|                                                         |                                                                                                    |                                                      |

## Step 12: Proceed to Checkout

|                                       | EIS             |                            | 🕷 My To                                                                                                    | DEFL Home   🚆 Cart 🚺   🎭 Chat   44    | z sempre 👻          |
|---------------------------------------|-----------------|----------------------------|----------------------------------------------------------------------------------------------------|---------------------------------------|---------------------|
| Confirm that                          | Your Sho        | pping Car                  | 't                                                                                                    |                                       |                     |
| he test                               | Test Regist     | tration and                | Services                                                                                                    |                                       |                     |
| nformation                            | 1 TOEFL P       | olicies: See resched       | lule and cancellation policies for the TOEFL test.                                                                                                    |                                       |                     |
| n the                                 | Testing Program | Product                    | Product Information                                                                                                    | Actions                               | Price               |
| hopping<br>art is<br>orrect.<br>Click | @ TOEFL         | TOEFL Test<br>Registration | TOFFL 18T Test (Computer - English)<br>Test DaterTime<br>Saturdly November 2. 2019 - 9:00 AM<br>Test Center<br>AMAMA, (DRDAN #1 (APCL-87:65)<br>AMADEAST, 1:st floor, Building No. C8<br>Princes Barna Street, Wald Abdoon<br>AMAMA,<br>JO | View/Edit Test Besistration<br>Remove | \$185.00            |
| Proceed to                            |                 |                            |                                                                                                    | Subtotal                              | \$185.00            |
| heckout."                             |                 |                            |                                                                                                    | Final amount will be calculat         | ed on the next page |

13

## Step 13: Enter Your Voucher Code

 On the next screen, enter your voucher number and select "Apply."

| romotior                                               | / Voucher                                                | Code                                                                                                    |                                                         |
|--------------------------------------------------------|----------------------------------------------------------|----------------------------------------------------------------------------------------------------|---------------------------------------------------------|
| A promotion / v<br>cover the full ar<br>Promotion / Vo | oucher code can be<br>nount of year order<br>oucher Code | used when registering for a test or purchasing a product. If you use a promotion / v<br>you we be prompted to provide an estimated promotion for the balance du<br>Apply | oucher code that does not<br>e.<br>Modify Items in Cart |
| est Regis                                              | tration and                                              | Services                                                                                                    |                                                         |
| Test Regis                                             | tration and                                              | Services                                                                                                    | Price                                                   |

# Step 14: Read and Agree to the Terms and Conditions

- Read and agree to the Terms and Conditions by checking the box.
- Click on "Pay Now."

|                                                                                        | No.                                                                                                    |                                               |          |
|----------------------------------------------------------------------------------------|----------------------------------------------------------------------------------------------------|-----------------------------------------------|----------|
|                                                                                        |                                                                                                    | Tutal Amount                                  | \$185.00 |
| ferms and Condit                                                                       | ions                                                                                                    |                                               |          |
| Test Registration and Service<br>• TOEFL Policies: See TOI<br>• Once an additional sco | n Policies<br>FR Reschedule. Cancellation. Payment and Re<br>re report is ordered. It cannot be canceled or s | chund policies.<br>chunged.*                  |          |
| 1 aree to the terms and co                                                             | nditions described above, as well as the ETS I                                                                | ferms of Use and Privacy and Security Policy. |          |
| Modify Items in Cart                                                                   |                                                                                                    |                                               | Pay Now  |

15

### Step 15: Your Test Date Details

• Print or

### Test Appointment Details # 3120000100000100000000

save your test date details • Good

Good Luck on your TOEFL test!

| <b>TOEFL IBT Test</b> | 1 | September 21, 2019 10:00 AM | 1 |  |
|-----------------------|---|-----------------------------|---|--|
|                       |   |                             |   |  |

| Appointment Information |                                                                                                    |
|-------------------------|----------------------------------------------------------------------------------------------------|
| Test Taker Name         | TECHNYADDALLAN                                                                                        |
| Appointment #           | St. 2201 100000305                                                                                    |
| Appointment Status      | Scheduled                                                                                             |
| Test Title              | TOEFL IBT Test (Computer Test)                                                                        |
| Test Date/Time          | September 21, 2019 10:00 AM                                                                           |
| Test Center             | AMIDEAST - Jordan (STN10446A)   ( <u>Map</u> )                                                        |
| Address                 | Building No. C 8 Land No 290 Park No 23 Princess Basma Street Telephone: 962777603040 , Amman, Jordan |

Print Appointment Confirmation